# Telepítési és szoftverhasználati útmutató a KVGTLOGG 160-hoz

# 1. A telepítésnél felhasznált eszközök

- KVUSB100 átalakító: a KVGTLOGG 160 adatgyűjtő és a személyi számítógép USB csatlakozója között tesz lehetővé kapcsolatot.
- KVGTLOGG 160 adatgyűjtő
- Telepítő lemez (CD):
  - KVUSB100-hoz tartozó illesztőprogram;
  - MINISOFT számítógépes kezelőprogram;

# 2. A KVUSB100-hoz tartozó illesztőprogram telepítése a számítógépre

Ezzel a lépéssel lehetővé tesszük az adatgyűjtő és a számítógép közötti kommunikációt.

## Rendszer követelmények:

- Intel Pentium III processzor, vagy újabb.
- Alkalmas operációs rendszerek: Windows Vista<sup>TM</sup>, Windows XP<sup>TM</sup> és Windows 2000<sup>TM</sup>.
- Szabad USB csatlakozó.

Az illesztőprogram telepítését CSAK rendszergazdai jogokkal rendelkező felhasználó végezheti el. Amennyiben nincs elegendő jogosultsága, forduljon a rendszergazdához.

- 1. lépés: Helyezze a telepítő CD-t a számítógép CD olvasó egységébe.
- 2. lépés: Indítsa el az illesztőprogram telepítését pl: E:/Treiber USB100/CDM 2.02.04.exe Ahol az E betű az olvasóegység betűjele.
- 3. lépés: Kövesse a telepítési útmutatásokat.
- 4. lépés: Csatlakoztassa a KVUSB100-as kábelt a számítógép USB csatlakozójához.
- 5. lépés: Befejeződött a telepítés.

A számítógép összes felhasználója számára használható a feltelepített illesztőprogram.

Egy új kommunikációs kapu jött létre a MINISOFT kezelőprogram számára.

# 3. A MINISOFT számítógépes kezelőprogram telepítése, elindítása

# 3.1 Telepítés

# Rendszer követelmények:

- Intel Pentium vagy ujabb processzor
- Windows 98, NT 4.0 (3-as javítócsomaggal), 2000, XP, Vista vagy újabb
- 800 \* 600-as felbontású vagy jobb videókártya
- CD\_ROM, egér
- 1. lépés: Indítsa el a Windows-t.
- 2. lépés: Helyezze be a CD-t a olvasó egységbe.
- 3. lépés: Indítsa el a minisoft\_v7\_8\_setup.exe programot.
- 4. lépés: Kövesse a telepítőprogram által adott instrukciókat.

# 3.2 A Program elindítása

A szoftver elindítható a Minisoft ikonra való kattintással. Vagy kattintson a START menüre (bal alsó sarok), válassza ki a Minden program menüpontot, ezen belül a Minisoft menüpontot, ezenbelül pedig a kattintson a Minisoft ikonra. Amikor először indítja el a programot, ki kell választani a használni kívánt nyelvet és be kell állítani legalább egy adatgyűjtővel való kapcsolatot. A kapcsolat beállításának részleteit lásd az 'Csatlakoztatott adatgyűjtők konfigurálása' című részben.

# 4. A MINISOFT kezelőprogram használata lépésről-lépésre

Csatlakoztassa össze az adatgyűjtő készüléket a számítógéppel.

Mindig tartsa szem előtt, hogy:

a MINISOFT szoftver csak a T-LOGG... és a MINILOG típusú adatgyűjtőket támogatja, Ha EASY LOG-ot is akar használni, akkor fel kell telepítenie a GSOFT40k programot!

#### 4.1 A számítógéppel összekapcsolt adatgyűjtők csatolása

Az adatgyűjtőt a műveletvégzéshez a Logger menü Connect menüpontjával kell csatolni. Ha már korábban volt(ak) létrehozva ilyen kapcsolat(ok), akkor válassza ki a megfelelőt.

A géppel összekapcsolt adatgyűjtőket a 'New Search'-e lehet megkeresni. Egérkattintással jelölje ki a megfelelő adatgyűjtőt. Az 'OK'-val csatlakoztatható a kiválasztott adatgyűjtő és megjelenik hozzá a 'Logger window'. Ha nem talált csatlakoztatható adatgyűjtőt, akkor vizsgálja meg a beállításokat a 'Configuration' menü 'Logger Connection' menüpontjában.

## 4.2 Logger Window (az adatgyűjtő fontos adatait tartalmazó ablak)

Az 5 db adatregiszter közül egérkattintással választhat.

| evice Bea                                                        |                                                                                                    | *                                                                                                    |
|------------------------------------------------------------------|----------------------------------------------------------------------------------------------------|----------------------------------------------------------------------------------------------------|
| evice   Rea                                                      | J Data   Casses and   Catting                                                                       | and the second second se |
| erree Tried                                                      | la Data   Comment   Setting                                                                         | gs   ab                                                                                                    |
| dentification                                                    | Minilog                                                                                             |                                                                                                    |
| feas. Value                                                      | 22,3 *C                                                                                             |                                                                                                    |
| leccone                                                          |                                                                                                    |                                                                                                    |
|                                                                  | ok                                                                                                  | . /                                                                                                    |
| .ogger is re                                                     | ok                                                                                                  |                                                                                                    |
| .oggeris re<br>.ogger-Time                                       | ok<br>cording<br>23.09.2002, 08:38:04                                                               |                                                                                                    |
| .ogger is re<br>.ogger-Time<br>nterval<br>Data Sets              | ok<br>cording<br>23.09.2002, 08:38:04 3<br>1 min<br>6871 (max 20000)                                |                                                                                                    |
| ogger is re<br>Logger-Time<br>Interval<br>Data Sets<br>First     | ok<br>23.09.2002, 08:38:04 3<br>1 min<br>6871 (max.20000)<br>18.09.2002, 14:07                      |                                                                                                    |
| oggeris re<br>ogger-Time<br>nterval<br>Data Sets<br>First<br>ast | ok<br>23.09,2002, 08:38:04 3<br>1 min<br>6871 (max.20000)<br>18.09,2002, 14:07<br>23.09.2002, 08:37 |                                                                                                    |

Részletes leírás a 5. fejelzetben

#### 'Device' (Eszköz) adatregiszter

(nem elérhető, ha az ablak fájlból lett megnyitva) A megjelenített információk rendszeresen frissülnek.

Ez a szimbólum a belső valós idejű órával rendelkező adatgyűjtőknél jelenik meg. Rákattintáskor az adatgyűjtő óráját szinkronizálja a számítógépével.

'Read Data' (Mérési adatok) adatregiszter

Fájlból vagy adatgyűjtőből kiolvasott mérési adatok táblázatos megjelenítése. A magyarázó felirat (Legend) megjelenítéséhez jelölje ki a 'Logger' menü 'Show legend' menüpontját.

Tipp: Az egérrel át tudja méretezni az ablakot, hogy egyszerre több adat látszódjon. 'Comment' (Megjegyzés) adatregiszter

Itt az adatgyűjtőre vonatkozó megjegyzést lehet tenni, ami rögzítésre kerül egy fájlban.

#### 'Settings' (Beállítások) adatregiszter

Itt lehet megnézni és megváltoztatni az adatgyűjtő beállításait.

#### 'About' adatregiszter

Megjeleníti az adatgyűjtő összes többi beállításait és egyéb információkat.

Kérjük, figyeljen a következőre a 'Settings' (Beállítások) adatregiszternél: ha az adatgyűjtő már tartalmaz rögzített adatokat, akkor a beállítások megváltoztatásakor ezek az adatok törlődnek!

Tipp: A menürendszerben való mozgás helyett, az eszköztárról több funkciót könnyen elérhet!

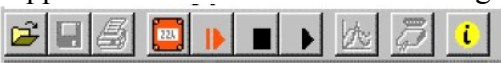

Vigye az egérmutatót az egyik szimbólum fölé (kattintás nélkül) és megjelenik egy rövid leírás a műveletről.

#### 4.3 Adatrögzítés elindítása

Új adatrögzítés elindításához válassza ki a 'Logger' menü 'Read Logger Data' menüpontját. (Először természetesen csatlakoztasson egy adatgyűjtőt a számítógéphez.)

## Megjegyzés: Új adatgyűjtés indításakor az adatgyűjtő memóriájában lévő adatok elvesznek! Ezért amennyiben szüksége van rá, olvassa ki az adatokat és mentse el fájlba! (lásd a 4.6 részt) Indítás előtt ki kell jelölni az adatgyűjtőt és meg kell adni a riasztási határértékeket. Indításkor az adatgyűjtő órája automatikusa frissül.

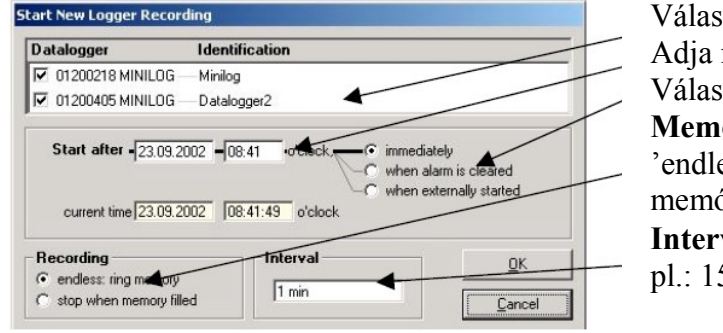

Válassza ki az indítandó **adatgyűjtő(ket)** Adja meg az **adatgyűjtés kezdetét** Válasssza ki az **indítási feltételeket Memória típusa** 

'endless' (végnélküli) folyamatos adatrögzítés, ha megtelik a memória, akkor a memória elején lévő adatok lesznek felülírva.
Intervallum: 2 s (másodperc).... 5 h (óra) (az adatgyűjtőtől függ) pl.: 15 min -> 15 percenként gyűjt adatot.

További leírás a 6. fejezetben

#### 4.4 Mérési adatok kiolvasása

Csatolja az adatgyűjtőket, ha még nem tette meg.

Az adatok kiolvasásához válassza ki a 'Logger' menü 'Read logger data' menüpontját; meg fog nyílni a megfelelő ablak. Ha több, adatot tartalmazó adatgyűjtő van csatolva, akkor vagy kiolvas minden adatot ('all data') a kiválasztott adatgyűjtőkből vagy kijelöl egy időperiódust.

A kiolvasott adatok a 'Read Data' adatregiszterben tekinthetők meg táblázatos formában.

#### 4.5 Adatrögzítés leállítása

Ha az adatgyűjtő hosszabb ideig nincs használva, akkor az elem élettartamát megnövelhetjük az adatrögzítés kikapcsolásával.

A megállított adatgyűjtő akkor mér csak, amikor csatlakoztatva lesz a számítógéphez (innen kapja a tápellátást). Az adatgyűjtés megállításához válassza ki a 'Logger' menü 'Stop Logger Recording' menüpontját.

# Kérjük vegye figyelembe: A régebbi MINILOG készülékek az adatrögzítés leállításakor elvesztették a mérési adatokat.

#### 4.6 Fájlműveletek: Mentés és Betöltés

A rögzített mérési adatokhoz lehetséges megjegyzést fűzni ('Logger Window' 'Comment' adatregiszter), valamint el lehet tárolni őket adatfájlokban: 'File - Save' vagy 'File – Save as'.

Az elmentett adatok ismét megjeleníthetőek a 'File - Open' menüpont segítségével.

Figyelem: Ne keverje össze a 'File – Save View' vagy a 'File – Open View' menüpontokkal.

## Tipp: Az utoljára elmentett fájlok megjelennek a fájl menüben és egy egérkattintással megnyithatóak.

# 5 Az adatgyűjtő ablak (Logger Window)

5 db különböző regiszter közül választhat:

- 'Device' Eszköz
- 'Read data' Mérési adatok
- 'Comment' Megjegyzés
- 'Settings' Beállítások
- 'About'

A regiszterek felett a fejlécsorok láthatóak:

#### 5.1 Eszköz

Ablak címke

Adatgyűjtő sorozatszáma és típusa

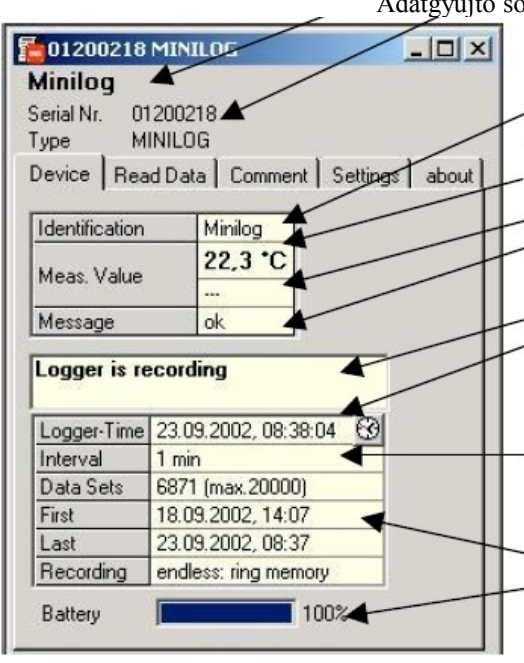

# Azonosítás: (ha az adatgyűjtő támogatja) megváltoztatható az 'Extras' alatt és az adatgyűjtőben lesz eltárolva. Mért érték: az aktuálisan mért érték, folyamatosan frissül

Mérési típus: (ha az adatgyűjtő támogatja)

Üzenet: a mért értékekre vonatkozó üzenet

**Állapot üzenetek:** az adatgyűjtő állapotát jelzi **Óra:** ha az adatgyűjtő rendelkezik beépített órával, akkor az látható (az óra szimbólummal lehet a számítógép órájához igazítani), ha nem, akkor a számítógép órája.

**Intervallum:** adatgyűjtési időköz, amivel végre lett hajtva a mérés és el lettek tárolva az adatok. Pl.: '15 min' minden 15. percben történt a mérés és az adattárolás. Új adatrögzítés indításakor lesz meghatározva.

Első (first).. Utolsó (Last): az első és az utolsó mérés ideje

**Elem:** az adatgyűjtő elemállapot jelzése. Ha az érték 100 % alá esik, küldjék el a készüléket elemcserére.

# 5.2 Mért értékek

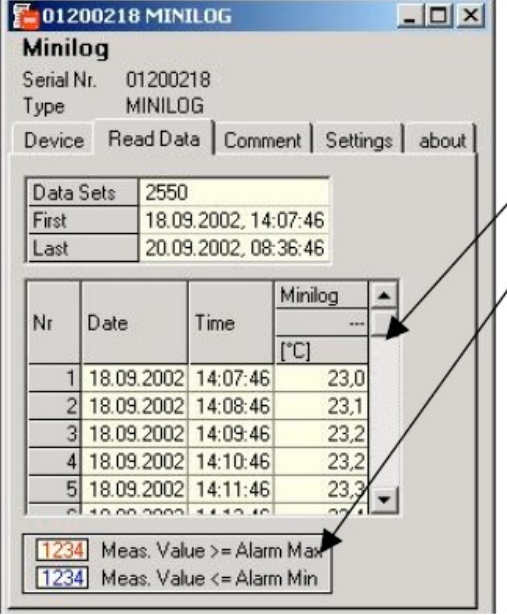

A memóriában lévő adatok kiolvashatóak ('Logger' menü 'Read out logger' menöpont) és táblázatos formában megtekinthetőek.

Gördítősáv: a táblázat végignézéséhez használja a gördítősávot

Jelmagyarázat: az adatok értelmezése (akkor ha a 'Logger – Show Legends' ki van jelölve)

Tipp: Az adatgyűjtő ablak mérete az egérrel változtatható. Az ablak méretének megváltoztatásával egyszerre több adat látható.

## 5.3 Megjegyzés

| Minilog            |                     |         |          |       |
|--------------------|---------------------|---------|----------|-------|
| Serial Nr.<br>Type | 01200218<br>MINILOG |         |          |       |
| Device             | Read Data           | Comment | Settings | about |

Amint ki lettek olvasva az adatok, ide lehet a megjegyzéseket írni. A táblákkal együtt kinyomtatható a megjegyzés.

Amikor az adatok fájlban lettek elmentve, akkor a megjegyzés szintén

benne lesz abban a fájlban. Ez egy fontos funkció, mert hosszabb idő elteltével segít azonosítani az

adatokat.

## 5.4 Beállítások

Megjeleníti az adatgyűjtő összes változtatható tulajdonságát és beállításait.

Kérjük, vegye figyelembe: Ha az adatgyűjtő tartalmaz rögzített adatokat, akkor ezek elvesznek a beállítások megváltoztatásakor!

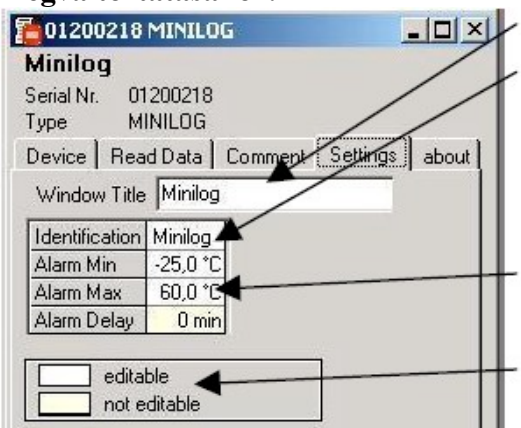

## 5.5 Egyéb adatok az adatgyűjtőről

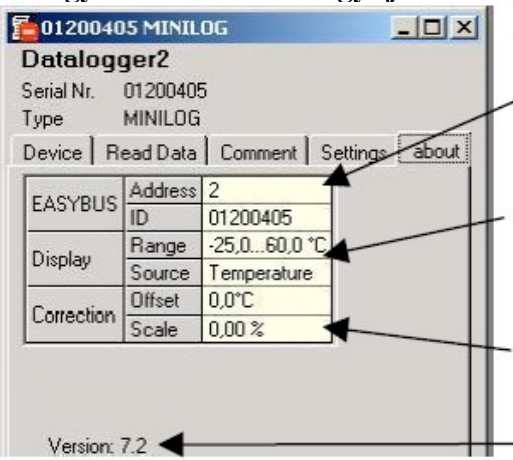

Itt szerkeszthető az ablak cimkéje

Azonosítás (legfeljebb 16 betű, régebbi adatgyűjtő típusok nem támogatják az azonosítást, '---' látszik ilyenkor)

Az azonosító adatok az ablak tetején látszódnak, segítenek beazonosítani a műszert. Válasszon olyan nevet, amely utal az adatgyűjtő alkalmazási helyére. Pl.: 'hűtőtér', '1-es klímaszoba'.

**Riasztás, - Min., - Max., - késleltetés:** a riasztási késleltetés érték az egy perc többszöröse lehet, régi típusokon mindig 0.

**Jelmagyarázat:** a beállításokra vonatkozó magyarázat (akkor, ha a 'Logger – Show Legends' ki van jelölve)

Az adatgyűjtő összes többi tulajdonságának és beállításának megjelenítése.

**Cím:** MINISOFT-on keresztül nem megváltoztatható (az EBxKonfig programmal meg lehet változtatni) Kijelzési adatok

- Méréshatár
- Mérés típusa: régebbi adatgyűjtő típusok nem támogatják az ezt, '---' látszik ilyenkor

Korrekció: ha az adatgyűjtő támogatja

Az adatgyűjtő verziószáma

# 6. Adatrögzítés indítása, indítási feltételek

Adatrögzítés indításakor többféle indítási feltétel közül választhat:

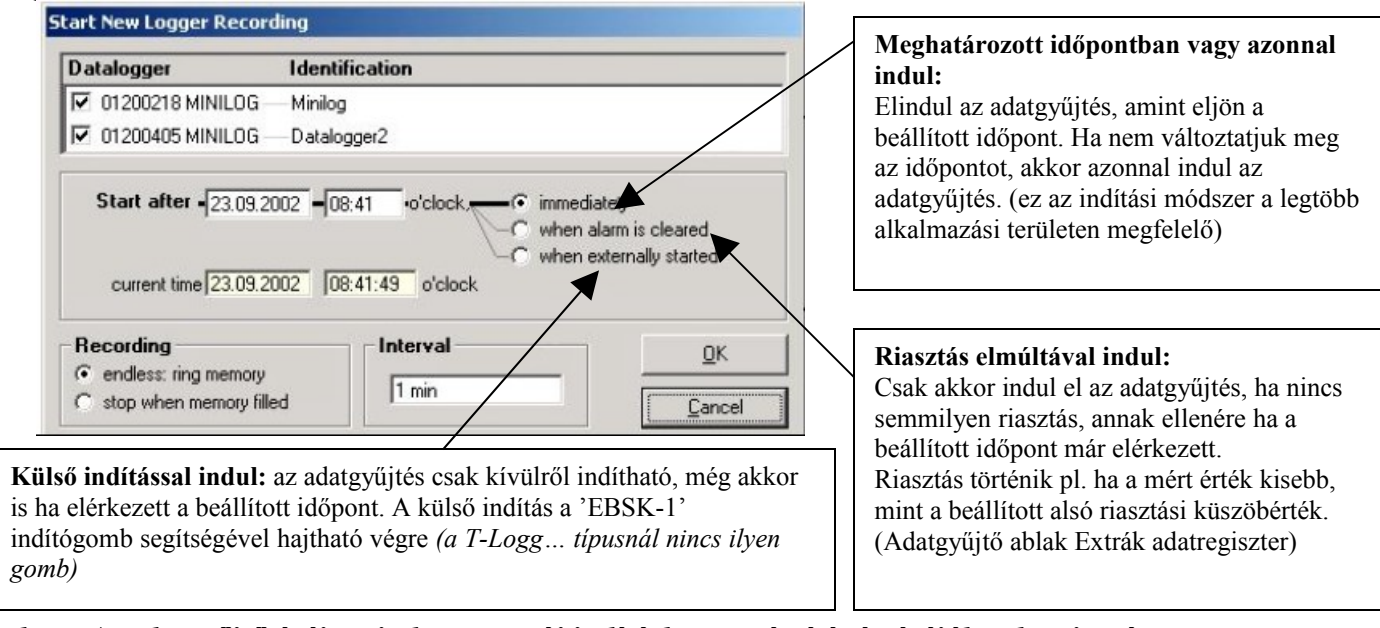

Figyelem: Az adatgyűjtő órája minden egyes új indításkor a számítógép órájához lesz igazítva.

#### Alkalmazási példák:

#### Indulás meghatározott időben:

Kapcsolja össze az adatgyűjtőt a számítógéppel, indítson el egy új adatgyűjtést a pontos időpont megadásával és az 'immediately' lehetőség kiválasztásával.

Az adatgyűjtő kijelzője felváltva fogja mutatni az éppen mért értéket és a 'St.dE' (start with delay=indulj késleltetéssel) feliratot. Válassza le az adatgyűjtőt a számítógépről és helyezze a mérőhelyre. A megadott időpont elérkeztével elindul az adatgyűjtés, eltűnik a 'St.dE' felirat. **Mérőhelyen való indítás, ha a mérőhely nincs a számítógép közelében:** 

Kapcsolja össze az adatgyűjtőt a számítógéppel, indítson el egy új adatgyűjtést a 'when externally started' lehetőség kiválasztásával. Az adatgyűjtő kijelzője felváltva fogja mutatni az éppen mért értéket és a 'St.Et' (wait for 'external start'=várj a külső indításra) feliratot. Válassza le az adatgyűjtőt a számítógépről és a 'EBSK-1' gombbal a mérőhelyen indítsa el az adatgyűjtést. Az adatgyűjtés elindul, a 'St.Et' felirat eltűnik.

A mérőhely egy ~ - 10 °C-os hűtőtér és nincs a számítógép közelében. A mérőhelyre való kihelyezés után induljon el az adatgyűjtés. Állítsa be a felső riasztási határértéket az adatgyűjtőben 0 °C-ra, az alsó riasztási küszöbértéket pedig -20 °C-ra. A "when alarm is cleared=a riasztás elmúltával" opcióval indítsa el az adatgyűjtést. Szobahőmérsékleten (> 0 °C) riasztás történik a felső értékre (Adatgyűjtő ablak Eszköz regiszter - Üzenet); az adatgyűjtő kijelzője felváltva fogja mutatni az éppen mért értéket és a 'St.Al' feliratot. Válassza le az adatgyűjtőt a számítógépről és helyezze a hűlő térbe.

Amint az adatgyűjtő hőmérséklete a hűlő térben 0 °C alá esik a riasztási esemény elmúlik és az adatgyűjtő megkezdi az adatrögzítést. Eltűnik az 'St.Al' felirat (nincs szükség számítógépre a mérőhelyen).

# 7. Mérési érték diagramok

A gyűjtött adatok megjeleníthetőek diagramos formában is.

Ehhez válassza ki a Diagram menüből a 'Create New Diagram=Új diagram létrehozása' menüpontot.

Több grafikon típus közül választhatja ki a megfelelőt. Az OK gomb megnyomása után megnyílik a diagram.

# Rendszerkorlátok: - max. 2 különböző mértékegység (°C, rH%, stb.) diagramonként. - max. 15 grafikon mértékegységenként

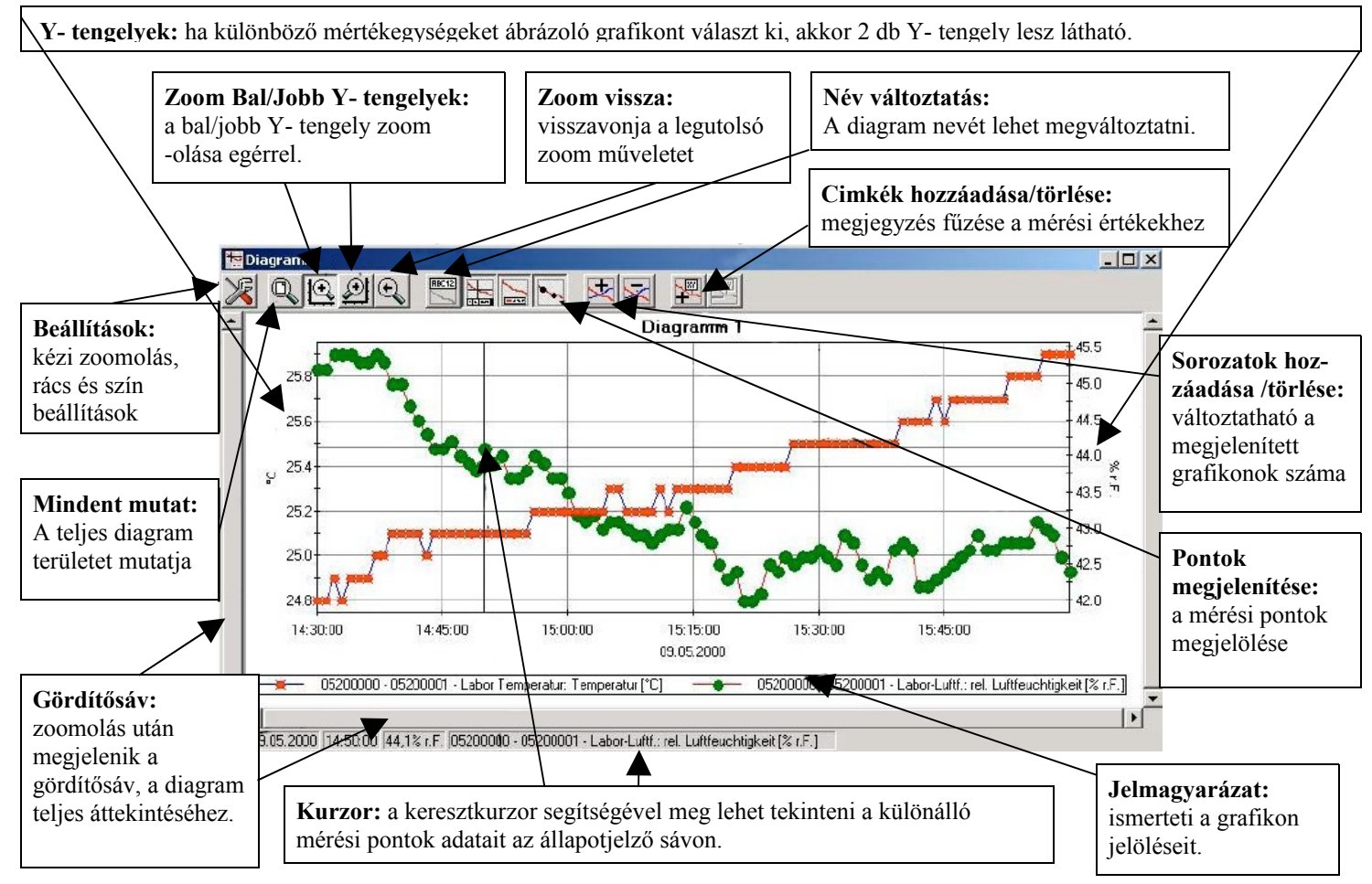

# Adatcímkék hozzáadása

A kiválasztott mérőponthoz megjegyzés fűzéséhez válassza ki a 'Diagram / Add Data Label' menüpontot vagy kattintson a megfelelő ikonra. A diagram fölött mozgatva az egeret, a szimbólum lesz az egérkurzor. A kattintás helyén megjelenő szövegsor szabadon kitölthető.

# Sorozatok hozzáadása

Több méréssorozat egy diagramban való megjelenítéséhez válassza ki a 'Diagram / Add Series' menüpontot vagy kattintson a diagram ablak megfelelő szimbólumára. Ismét megjelenik az adatforrás kijelölő ablak, ahol megadhat további mérési sorozatokat.

# 'Zoom': a képernyő egy területének megnagyítása

Ha kétfajta mértékegység van a grafikonon: használja a 🏝 és a 🚔 gombokat a kívánt Y- tengely kiválasztásához. Vigye az egeret a kívánt mező kezdetéhez, tartsa lenyomva a bal egérgombot, mozgassa az egeret a kívánt terület végéhez, engedje fel az egérgombot: a kiválasztott rész megnagyobbodik. Az eredeti nézet visszaállításához használja a 'Diagram – Zoom Back' menüpontot. A teljes diagram megtekintéséhez a 'Diagram – Zoom All' menüpontot használja. A gördítősávokkal lehet felnagyított részt jobb-balra ill. fel-le való görgetni. Használja a 'Diagram - Settings' menüpontot a képernyő egy pontosan megadott részének a megjelenítéséhez (idő beállítások megadásával).

# Adat másolása a vágólapra

A diagram kimásolható a vágólapra, ahonnan beilleszthető egy másik alkalmazásba. Kattintson a kívánt diagramra és nyomja meg a Ctrl+C billentyűkombinációt: a diagram bitkép formátumban a vágólapra került.

# 8. Hogyan nyomtassuk ki az adatokat

Az adatgyűjtő ablak adatokkal, diagrammal együtt a 'File - Print' menüponttal nyomtatható ki a számítógépre feltelepített nyomtató segítségével. A nyomtató beállításainak megváltoztatásához vagy egy másik nyomtató kiválasztásához használja a 'File – Printer Setup' menüpontot.

# 9. Hogyan exportáljuk az adatokat

Az eltárolt mérési adatok szövegfájlba (ASCII) exportálhatóak, lehetővé téve a szövegszerkesztő, táblázatkezelő programokkal való további feldolgozást. Ehhez válassza ki a kívánt adatgyűjtő ablakot és használja a 'File - Export' menüpontot. Megjelenik egy másik ablak, amiben megadhatja a kívánt beállításokat. Általában megfelelőek az előre beállított értékek.

# 10. Hogyan alkalmazzuk a nézeteket (Views)

Az egér segítségével tetszőleges módon elrendezheti az adatgyűjtő és diagram ablakokat a képernyőn. A kialakított nézet a 'File – Save View' menüponttal elmenthető. Később a 'File – Open View' menüponttal teljesen visszaállítható a korábban elmentett nézet diagramokkal, beállításokkal.

# 11. Csatlakoztatott adatgyűjtők konfigurálása

A szoftver első indításakor, vagy a 'Configuration / Logger Connection' menüpont kiválasztásakor a következő ablak fog megjelenni:

| Configure Logger Co | nnections |        |             |
|---------------------|-----------|--------|-------------|
|                     |           |        |             |
|                     | - 17      | 0.00   |             |
| <u>ə</u> dd         | edit      | delete | <u>U</u> K. |

A kapcsolatok listához új adatgyűjtőt hozzáadni az 'add' gomb megnyomásával lehet. A szükséges számú adatgyűjtő felvehető a listára, későbbiekben a beállítások az 'edit=szerkesztés' gombbal bármikor megváltoztathatóak. A szoftver megfelelő működéséhez helyes beállításokra van szükség!

Az 'add=hozzáadás' gomb megnyomása után a következő ablak jelenik meg:

| lit Logger Connection                  |              |                                       |
|----------------------------------------|--------------|---------------------------------------|
| 🚍 💿 local logger connection (serial PC | C interface) |                                       |
| F                                      |              |                                       |
|                                        | $\sim$       |                                       |
| Interface                              | 1 🔊          |                                       |
| COM1                                   |              |                                       |
|                                        |              |                                       |
| Label COM1                             |              |                                       |
|                                        | Ť I          |                                       |
|                                        | 1            |                                       |
|                                        |              |                                       |
|                                        | /            |                                       |
| Converter                              | 1            |                                       |
| EBW1, EBW2, EBW64, EBW240              |              |                                       |
| C EBW64E, Universal Echo               |              | <u>O</u> k                            |
| C EB2000, EB2000 MC                    |              | · · · · · · · · · · · · · · · · · · · |
| EBW1, + EB3000                         |              | <u>C</u> ancel                        |
| O USB100                               |              |                                       |
|                                        |              |                                       |

- Helyi adatgyűjtő kapcsolat: Az adatgyűjtő(k) az EASYBUS átalakítón keresztül közvetlenül csatlakoznak a számítógéphez. (lásd a képen)
- Távoli adatgyűjtő kapcsolat:
- Az adatgyűjtő(k) teljesen máshol helyezkednek el, ahol egy EASYBUS átalakítón keresztül csatlakoznak egy ipari analóg vagy GSM modemhez (lásd a következő oldalon).
  A számítógépben szintén szükség van egy analóg modemre az adatgyűjtő(k) "telefonon" keresztüli üzemeltetéséhez, kiolvasásához.

## Távoli adatgyűjtő kapcsolat (Remote Logger Connection) beállítása:

Meg kell adni egy tetszőleges címkét (vagy nevet) és az adatgyűjtőkkel összekapcsolt ipari modem telefonszámát. Ennek az ipari modemnek az EASYBUS adatátvitelhez illesztett eszköznek kell lennie. (pl.: MODEM 1000, 2000, HS, IAM 80 vagy 3000 GSM). A legfontosabb modembeállítások módosításához a MINISOFT CD-n lévő 'MODkonfig' programra van szükség.

A számítógépben lévő modem bármilyen kereskedelmi forgalomban kapható analóg modem lehet. Ehhez nem szükséges semmilyen beállítás.

Egyetlen korlátozás van a távoli kapcsolatnál: az adatgyűjtők címeinek helyes sorrendben kell lenniük (1, 2, 3...), mert egyébként az adatgyűjtő nem ismerhető fel helyesen. A MODkonfig program előkészíti az EASYBUS rendszert a távoli kapcsolathoz ('prepare EASYBUS for remote operation'). Ilyenkor ellenőrzi, hogy az adatgyűjtők helyes sorrendben vannak-e (kérésre átrendezi őket), még mielőtt ki lennének telepítve a végleges mérőhelyre.

| Figyelem!    | Ha analóg PC modemet csatlakoztat a telefonvonalhoz/központhoz, akkor a szabványos telefonhálózathoz való csatlakozáshoz lehet, hogy kiegészítő számokat kell megadni.                                                                               |
|--------------|----------------------------------------------------------------------------------------------------|
| Ügyeljen rá! | A telefonvonal foglalt, amíg az adatgyűjtők a modemen keresztül kapcsolódnak!<br>A túl magas telefonszámla elkerülése miatt, a műveletvégzés után szakítsa meg a vonalat<br>Az élő telefonkapcsolat megszakad pl. az adatgyűjtő ablak bezárása után. |
|              | A vonal állapota látszik a MINISOFT program alján az állapotsorban.                                                                                                    |

## 12 Állapot-, és hibaüzenetek

# Az adatgyűjtő ablak 'Eszköz (Device)' regiszterének üzenetei:

| The address a give ablack Eserver (Device) Tegiszteren |                                                                                                    |
|--------------------------------------------------------|----------------------------------------------------------------------------------------------------|
| Logger recording stopped (Adatgyűjtés megállítva):     | Az adatgyűjtő alvó módban van. Nincs adatrögzítés.                                                       |
| Logger is recording (Adatgyűjtés folyik):              | Az adatgyűjtő aktív.                                                                                     |
| Min. alarm (Min. riasztás):                            | A mért értékek az alsó riasztási érték alá estek.                                                        |
| Max. alarm (Max. riasztás):                            | A mért értékek meghaladták a felső riasztási értéket.                                                    |
| Low battery (Gyenge elem):                             | Javasoljuk, hogy cserélje ki az elemet.                                                                  |
| Measuring range overrun (Méréshatár túlfutás):         | A mért értékek meghaladták a legnagyobb mérhető                                                          |
| értéket,                                               | a mérési adatok nem érvényesek ('error (hiba)' felirat a kijelzőn).                                      |
| Measuring range underpin (Méréshatár alatti érték):    | A mért értékek a legkisebb mérhető érték alatt vannak,<br>a mérési adatok nem érvényesek ('error (hiba)' |
| felirat a                                              | kijelzőn).                                                                                               |
| System error (rendszer hiba):                          | Az érzékelő vagy a mérő elektronika meghibásodott.                                                       |
|                                                        | Javasoljuk, hogy küldje vissza javításra a gyártóhoz, a mérési adatok tovább nem érvényesek. ('' a       |

kijlezőn)

## Adatgyűjtés alatti hibaüzenetek:

A következő hibaüzenetek az adatgyűjtő memóriájában tárolódnak és a kiválasztott táblanézetnek megfelelően fognak megjelenni (pl.: 16352,0).
Low battery (Gyenge elem): Javasoljuk, hogy cserélje ki az elemet.
Measuring range overrun (Méréshatár túlfutás): értéket.
Measuring range underrun (Méréshatár alulfutás): A mért értékek legkisebb mérhető érték alatt vannak.
Recording error (adatrögzítési hiba): A mért értékek legkisebb mérhető érték alatt vannak.

Az eddig mért adatok érvénytelenek.